This guide provides instructions on how to log into TALEO to review applicant pools.

1. <u>Log in</u> via AccessUH at <u>https://accessuh.uh.edu</u> using your CougarNet Credentials.

| <b>∽</b>                 | myUH                        |                            |                  |                                                               | UNIVI                                                                                                    | EKSII YOT II                                                                           |
|--------------------------|-----------------------------|----------------------------|------------------|---------------------------------------------------------------|----------------------------------------------------------------------------------------------------|----------------------------------------------------------------------------------------|
| myParking Account        | myUH Self Service           |                            |                  | dmissions - Student Life -                                    | Research - Athletics - News & Eve                                                                             | nts - Giving to UH -                                                                   |
| Administrative Se        | ervices                     |                            |                  | Ple                                                           | UH Single Sign-On Logii<br>ease login using your UH CougarNet acco                                            | ך<br>punt                                                                              |
| CS                       |                             | EFFORT                     |                  |                                                               | CougarNet<br>Password                                                                                         |                                                                                        |
| Campus Solutions         | Concur Travel<br>Management | Effort Reporting<br>System | Email (Exchange) |                                                               | Sign in<br>Need Help?                                                                                         |                                                                                        |
| <b>P. A. S. S.</b><br>HR | R@W                         | Taleo Recruiting           | Click Here       | n is the University of Houston<br>h committee members associa | TALEO ENTERPRISE *<br>System (UHS) employee recruiting and on<br>ted to a job posting or candidate pool. To a | ,<br>boarding application. This login is fe<br>pply for a job listing, please visit th |

2. Login to Microsoft 365 (will ONLY appear if not already signed in.) Will require another Duo authentication (but can click Remember me for 30 days.)

| III. | H UNIVERSITY O | F HOUSTON         |   | and the |
|------|----------------|-------------------|---|---------|
|      | Pick an a      | ccount            |   | T.      |
|      | à              | @CougarNet.UH.EDU | : |         |
|      | + Use an       | nother account    |   |         |

#### 2. Enter cougarnet password

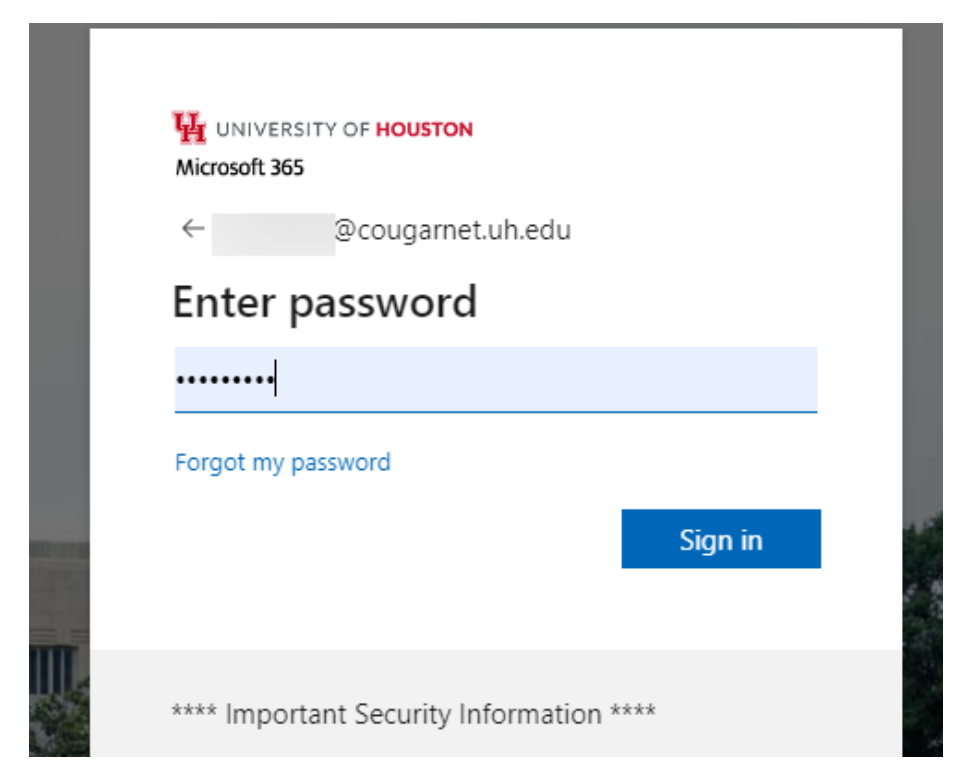

3. Request DUO authentication. (if needed).

|                                            | Choose an authentication method | Send Me a Push   |
|--------------------------------------------|---------------------------------|------------------|
|                                            | 🛞 Call Me                       | Call Me          |
| <u>What is this?</u> 더<br>Add a new device | Passcode                        | Enter a Passcode |
| My Settings & Devices<br>Need help?        | Remember me for 30 days         |                  |
| Secured by Duo                             |                                 |                  |

4. Click on the Recruiting Link under your Centers on the left menu. Both Postings and Offers reside in the Recruiting center.

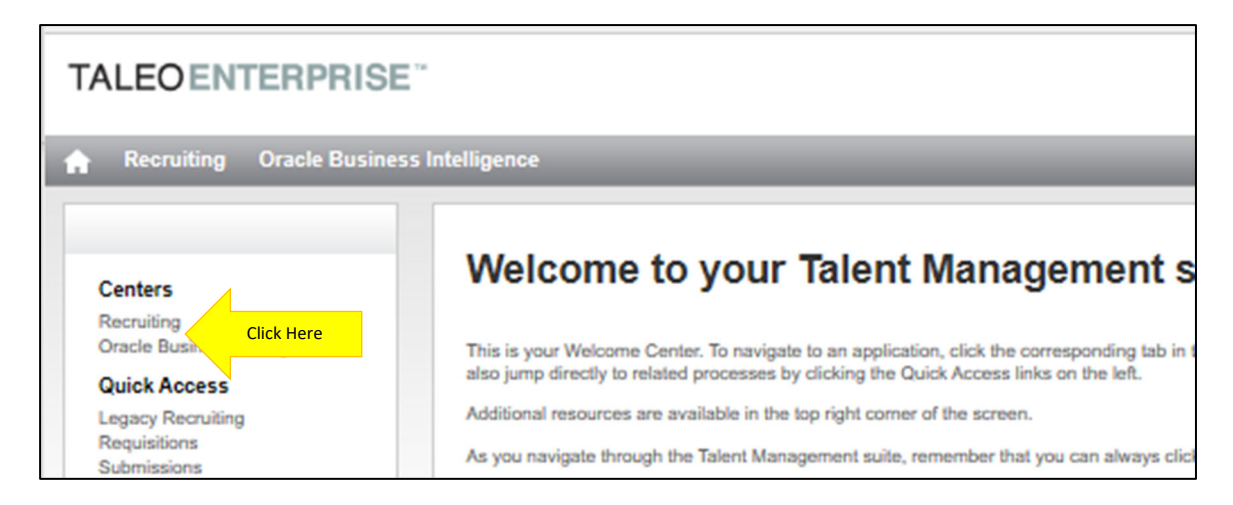

5. This is your TALEO dashboard. To view your active open postings on which you are serving as a search committee member, click on the number under the "Job Requisitions" section of your dashboard.

| ORACLE                                 |             |                   |           |       |        |                       |             |                | -  |             |
|----------------------------------------|-------------|-------------------|-----------|-------|--------|-----------------------|-------------|----------------|----|-------------|
|                                        | TASKS       | REQUISITIONS      | UBMISSION | s     |        |                       |             |                |    |             |
| Welcome<br>Welcome to the Recruiting C | d<br>enter. |                   |           |       |        |                       |             |                | 0  | Refresh All |
| <b>A</b> Candidates                    |             |                   |           |       | 🖽 Tas  | iks                   |             |                |    |             |
|                                        |             |                   | P.        | Total | Recrui | ting                  |             |                | 12 | Total       |
|                                        |             | Active submission | s 0       | 5     |        |                       |             | Assigned to me | 0  | 0           |
|                                        |             | Ne                | v 0       | 1     |        |                       |             |                |    |             |
|                                        |             | Manually Matche   | d O       | 1     |        |                       |             |                |    |             |
| Job Requisitions                       |             |                   |           |       |        |                       |             |                |    |             |
|                                        |             |                   | 1         | Total |        |                       |             |                |    |             |
|                                        |             | Ope               | n 0       | 2     |        | Click Here to your re | equisitions |                |    |             |
|                                        |             |                   |           |       |        |                       |             |                |    |             |

6. Click on the job title to take you to the individual posting detail or click on the number to see the applicants.

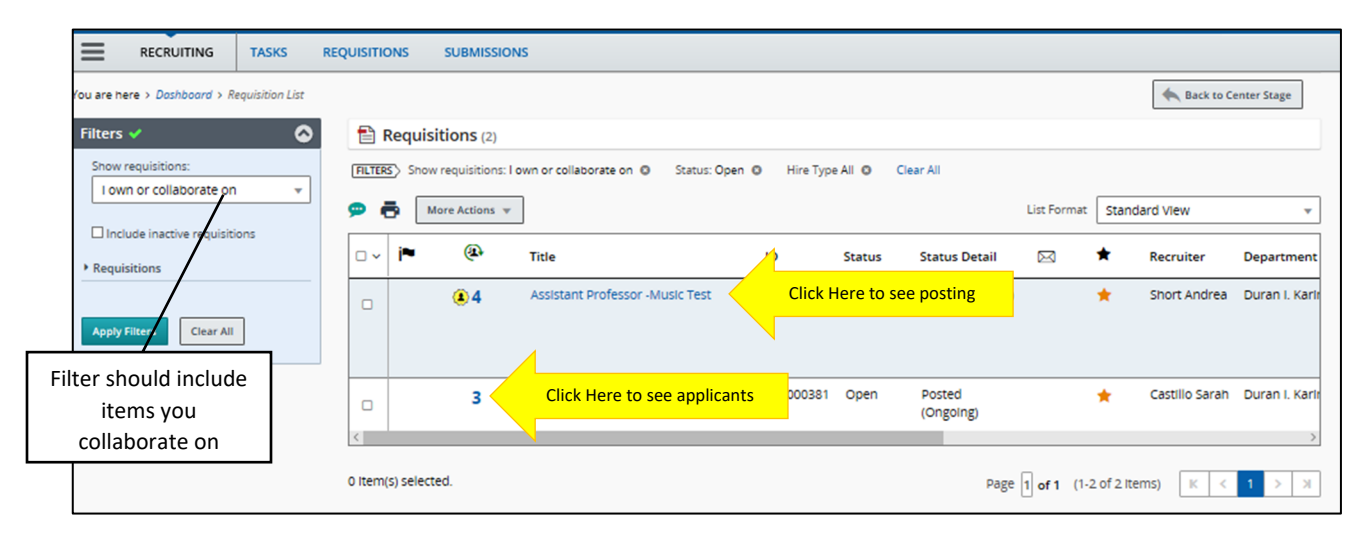

7. This list displays candidate name and basic information that the candidate filled out as part of the application. Click on the applicant's name to review the application.

| RECRUITING TASKS REQUISITIONS SUBMISSIONS OFFERS             |                                                                                           |            |             |                             |            |          |         |                      |                                           |                 |                |
|--------------------------------------------------------------|-------------------------------------------------------------------------------------------|------------|-------------|-----------------------------|------------|----------|---------|----------------------|-------------------------------------------|-----------------|----------------|
| Du are here > Dashboard > Requisition List > Submission List |                                                                                           |            |             |                             |            |          |         |                      |                                           |                 |                |
| Filters                                                      | <b>Le Submissions for:</b> Assistant Professor - Music Test (Requisition ID: FAC001408) 🗔 |            |             |                             |            |          |         |                      |                                           |                 |                |
| ✓ Selection process                                          | FILTER                                                                                    | No filt    | ers are app | lied                        |            |          |         |                      |                                           |                 |                |
| Step<br>Initial Screening (4)                                | <u>\$</u>                                                                                 | •          | More Ac     | tions 🔻                     |            |          |         |                      | List Format                               | Standard View   | *              |
| Reference Letters<br>Screening Interview                     | •                                                                                         | i <b>~</b> | ۲           | Candidate                   | 8          | ñ        | *       | Step                 | Step, Status, Icon                        | Elig Vet Pref   | Education Lev  |
| Campus Visit                                                 |                                                                                           |            |             | Elizabeth, Maxine (94629) 🚽 | 8          |          |         | Offer                | Offer - Rescinded                         | Yes             | Doctorate Deg  |
| Hire                                                         | ٥                                                                                         | i*         |             | Russell, Jack (307474) 🕊    | Click Here | to see a | applica | tion <sub>Ing</sub>  | Initial Screening - To<br>Be Reviewed     | No No           | Doctorate Deg  |
| Candidates                                                   |                                                                                           | i*         |             | Bar, Candy (307185) 📲       | 8          |          |         | initial<br>Screening | Initial Screening - To<br>Be Reviewed     | <sup>D</sup> No | Master's Degri |
| Submissions                                                  | 0                                                                                         | i*         |             | Marle, Brutus (307286) 📕    | 8          |          |         | initial<br>Screening | Initial Screening -<br>Applicant Withdrew | No              | Master's Degr  |
| Radius                                                       |                                                                                           | i*         | ۲           | Ruth, Baby (307206)         | 8          |          |         | Initial<br>Screening | Initial Screening -<br>Rejected 🛞         | Yes             | Bachelor's Deg |
| Apply Candidate Filters Clear All                            | < 0 Item(                                                                                 | s) selecte | d.          |                             |            |          |         |                      | Page 1 of 1 (1-5                          | of 5 Items)     | < 1 > X        |

# 8. After clicking on the applicant's name, you will be able to review their submitted application and attached documents.

|                                                                                         | QUISITIONS SUBMISSIONS          |                                                                                                    |                                           |  |  |  |  |  |  |
|-----------------------------------------------------------------------------------------|---------------------------------|----------------------------------------------------------------------------------------------------|-------------------------------------------|--|--|--|--|--|--|
| You are here > > Requisition List > Submission                                          |                                 | Back to Submission List                                                                                       |                                           |  |  |  |  |  |  |
| Summary Submission: Russell, Jack for Assistant Professor -Music Test (ID: FAC001408) 🕼 |                                 |                                                                                                    |                                           |  |  |  |  |  |  |
| Russell, Jack 🗐<br>United States > Texas > Houston                                      | More Actions v                  |                                                                                                    |                                           |  |  |  |  |  |  |
| 📑 🧞 🔛 🔃 Resume                                                                          | Job Submission Attachments Hist | ory                                                                                                    |                                           |  |  |  |  |  |  |
| • 1 other active submission(s)                                                          |                                 |                                                                                                    | Language: English Expand                  |  |  |  |  |  |  |
| Submission General Profile                                                              | Personal Information            | This button will take                                                                                         | e you back                                |  |  |  |  |  |  |
| HIGHLIGHTS (CURRENT SUBMISSION)                                                         | Candidate Personal Information  | to the candidate list                                                                                         | . Use this                                |  |  |  |  |  |  |
| Required met Assets met                                                                 | First Name                      | Last Name button instead of us                                                                                | sing the                                  |  |  |  |  |  |  |
| 0/0 0/0                                                                                 | Jack                            | back button on you                                                                                            | r browser.                                |  |  |  |  |  |  |
| Step: Initial Screening                                                                 | City                            | Zip/Postal Co                                                                                                 | nce                                       |  |  |  |  |  |  |
| Source:Referral                                                                         | Applicant Education &           | 77000                                                                                                    | United States > Texas > Houston           |  |  |  |  |  |  |
| Date of Application:Jun 29, 2020                                                        | Experience Summary              |                                                                                                    |                                           |  |  |  |  |  |  |
| The MOST RELEVANT EDUCATION                                                             |                                 | Cellular Number                                                                                               | Email Address                             |  |  |  |  |  |  |
| Doctorate Degree                                                                        | Cellular Phone                  | <u>713-743-2988</u>                                                                                           | andreamshort@gmail.com                    |  |  |  |  |  |  |
| Music<br>University of Houston (UH)                                                     | Internal Candidate              | Will you now or in the future require University<br>of Houston System to commence (sponsor) an                | Are you eligible for veterans preference? |  |  |  |  |  |  |
| WORK EXPERIENCE                                                                         |                                 | immigration case in order to employ you (for<br>example, H-1B or other employment-based<br>immigration case)? |                                           |  |  |  |  |  |  |
| University of Houston System (UH5)                                                      |                                 | No                                                                                                    |                                           |  |  |  |  |  |  |

9. Click on the Attachment Tab to view the applicant's attachments, including CV, letters, cover letters, etc.

| RECRUITING TASKS REQUISITIONS SUBMISSIONS                                                                                                    |                                                      |                         |                                      |   |  |  |  |
|----------------------------------------------------------------------------------------------------|------------------------------------------------------|-------------------------|--------------------------------------|---|--|--|--|
| You are here > > Requisition List > Submiss                                                                                                    | on List > Candidate View                             | Back to Submission List |                                      |   |  |  |  |
| Summary Submission: Russell, Jack for Assistant Professor -Music Test (ID: FAC001408) 🗟                                                                                                    |                                                      |                         |                                      |   |  |  |  |
| Russell, Jack I         United States > Texas > Houston         Image: State in the state in the state i | Job Submission Attachments Hist                      | ory                     | Language: English Expand All         | ] |  |  |  |
| Submission General Profile                                                                                                    | Personal Information                                 |                         | ·                                    |   |  |  |  |
| HIGHLIGHTS (CURRENT SUBMISSION)      Required met Assets met      0/0 0/0                                                                                                    | Candidate Personal Information<br>First Name<br>Jack | Last Name<br>Russell    | Address (line 1)<br>123 Terrier Lane |   |  |  |  |

10. Next click on the file you would like to view. You can either Preview the file or download to PDF.

|                                                                                                    | RECRUITING TASKS REQUISITIONS SUBMISSIONS                                                     |                                                                                                    |           |             |                         |       |              |             |   |
|----------------------------------------------------------------------------------------------------|-----------------------------------------------------------------------------------------------|----------------------------------------------------------------------------------------------------|-----------|-------------|-------------------------|-------|--------------|-------------|---|
| You are here > > Requisition                                                                                                    | u are here > > Requisition View > Submission List > Condidate View                            |                                                                                                    |           |             |                         |       |              | ]           |   |
| Summary<br>Russell, Jack 💷                                                                                                    | <u>ہ</u>                                                                                      | Submission: Russell, Jack for Assistant Professor -Music Test (ID: FAC001408) (2         Image: More Actions * |           |             |                         |       |              |             |   |
| I other active submission                                                                                                    | (G) Resume                                                                                    | Job Submission Attack Attached Resume(s) relevant                                                              | nments(1) | History     |                         |       |              |             |   |
| Submission Ome Ger                                                                                                    | neral Profile                                                                                 | File Name                                                                                                    |           | Attached by | Visible to<br>candidate | Size  | Date         | Description | - |
| HIGHLIGHTS (CURRENT SI                                                                                                    | UBMISSION)                                                                                    | upload test file.pdf                                                                                           | ୟ 📥       | Click Here  | No                      | 46 KB | Jun 30, 2020 |             |   |
| Required met Assets met<br>O/O O/O<br>Step: Initial Screening<br>Status: To Be Reviewed<br>Source:Referral<br>Date of Application: Jun 29, 20<br>MOST RELEVANT EDUCA<br>Doctorate Degree<br>Music<br>University of Houston (UH)<br>WORK EXPERIENCE | net     Other Attachments relevant to this Submission       . 2020       . 2020       rCATION |                                                                                                    |           |             |                         |       |              |             |   |

Please keep your administrative staff in the loop about which candidates are moving forward through the various states of the screening process. They will make sure to update the applicant status accordingly.

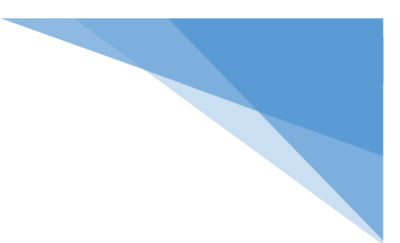

### Candidate Selection Workflow (CSW)

### **Faculty Applicant Workflow - TALEO**

Initial Qualification Screening

To Be reviewed – New Applications default to this status Under Consideration – Alternate status indicating you have reviewed and want to keep in the pool Passed Screening – Candidate has passed the initial evaluation and you would like to move candidate forward and request references.

### **Reference Letters**

Select Reference Method Send Automated Reference Request – This status sends email to references listed on their application Manually Request Reference Letters – Use this status if you all are requesting letters outside of the system. (limited circumstances)

### All Letters Received

Screening Interview – Intended to be used to indicate a phone or Skype interview. Assessment prior to selecting finalists.

Pending Interview Screening

**Under Consideration** 

Passed Interview Screening

**Campus Visit** 

Selected for Campus Interview

**Completed Campus Interview** 

Finalist – Step must be completed for offer to be initiated

Offer (Initiate Background Check)

### **Requirements for Tenured, Tenure Track, Clinical and Instructional Searches and Offers**

### Posting Requirements

- 1. Proactive diversity language in the job advertisements
- 2. Targeted efforts to recruit underrepresented groups
- 3. A diverse faculty search committee of a minimum 4 members
- 4. Search committee members are required to attend search trainings every two years
- 5. Applicant pool must be reviewed by Office of Equal Opportunity Services PRIOR to interview
- 6. Assessment Rubrics that search committee will use during interviews for finalists

### **RFO Requirements**

- 1. Reference letters are required for all candidates invited for on-campus interviews
- 2. Candidate evaluation rubrics must be completed for the final pool of candidates and uploaded into TALEO as part of the requirements for a Request for Offer to be approved.
- 3. All hires are subject to state and federal audit. As such, the department is required to complete and retain the hiring packet for two (2) years from the date the position is filled. For hires that are foreign national, the retention period is five (5) years.

### FAQs

- 1. Do I need to request access to TALEO?
  - No. All active employees have been set up with a general account in TALEO. Additionally, approval workflows have been set up based on prior OJS workflow routes.
- 2. How long do positions need to be posted?
  - Per the State of Texas requirements, vacant positions must be posted for a minimum of 10 business days.
- 3. When is a costing sheet required?

Costing sheets are ONLY required for positions on your hiring plans.

- 4. How do I sign up for Search Committee Chair workshops?
  - a. Visit <u>http://bit.ly/UHsearch</u> to view available dates and sign up for sessions.

### **Application Icons**

| Candidate Icons  |                                                                                      |  |  |  |  |
|------------------|--------------------------------------------------------------------------------------|--|--|--|--|
| 8                | Internal candidate                                                                   |  |  |  |  |
| *                | ACE candidate                                                                        |  |  |  |  |
| (%c) (% <u>e</u> | Referred candidate<br>(Agency or Employee)                                           |  |  |  |  |
| -                | New candidate or<br>candidate has been<br>modified since last viewed                 |  |  |  |  |
| 8                | Disqualified Candidate                                                               |  |  |  |  |
| 4                | To be verified                                                                       |  |  |  |  |
| 2                | Attached File (click to open)                                                        |  |  |  |  |
| 8                | New Progression Status*                                                              |  |  |  |  |
| 8                | Review Progression<br>Status*                                                        |  |  |  |  |
| 1 2 3            | 1 <sup>st</sup> , 2 <sup>nd</sup> , 3 <sup>rd</sup> Interview<br>Progression Status* |  |  |  |  |
| 2                | Testing Progression<br>Status*                                                       |  |  |  |  |
| M                | Offer Progression Status*                                                            |  |  |  |  |